## Child/Family- Third Party Children - Excel

Last Modified on 03/14/2019 10:45 am EDT

The Third Party Children (Excel/PDF) report provides a list of third party students with contracts valid through the date selected.

Click here for a sample of this report - ThirdPartyChildrenReport.xlsx 🗞

## Locating the Report

1. Click Reports, then select Room/Program

| Search                |          |           |          |            |                             |          |             |           |          |         |          |                 |
|-----------------------|----------|-----------|----------|------------|-----------------------------|----------|-------------|-----------|----------|---------|----------|-----------------|
| 숩                     | Home     | Family    | Payments | Attendance | Lessons                     | Meals    | Connect     | Approvals | Reports  | Staff   | Setup    | o q             |
| Home Information      |          |           |          |            |                             |          | Program     | n         |          |         |          |                 |
| _                     |          |           |          |            |                             |          |             | Paymen    | t        |         |          |                 |
|                       |          |           |          | ولسلم      | Cla                         | issroom  | List        |           | Child    |         |          |                 |
| Information Schedules |          |           |          | 31         | Center                      |          |             |           | Misc     |         |          |                 |
|                       |          | Schedules | Semester | DC         | DCW Transactional- CENTER 1 |          |             | Batch Jo  | ob Audi  | t       | Care Reg |                 |
|                       | 11       |           | <b>R</b> | 2          | DC                          | N Transa | ctional- CE | NTER 1    | Custom   |         | F        | PMC Reg         |
|                       | ~        |           | é        | 2          | DC                          | N Transa | ctional- CE | NTER 1    | Room/P   | rogram  |          | PMC- cal        |
|                       | Birthday |           | Billing  | Pending    | DC                          | N Transa | ctional- CE | NTER 1    | Financia | al      |          | nool Care<br>/) |
|                       |          |           |          |            | DC                          | N Transa | ctional- CE | NTER 1    | L,       | 000-000 |          | ons             |
| 1                     |          | 2         | 2        | 282        | DC                          | N Transa | ctional- CE | NTER 1    | F        | lexible | Care, A  | AM (PM (        |
|                       |          |           |          | 0          | DC                          | N Transa | ctional- CE | NTER 1    |          | nfants  |          |                 |

- 2. There are multiple ways to search for the report:
  - Use the Quick Search to search for the report name

| Report Category           | Report   | Third Party Children - Excel(Child/Family) |   |
|---------------------------|----------|--------------------------------------------|---|
| Select a Report Category  | <i>P</i> | Third Party Children - PDF(Child/Family)   | - |
|                           |          |                                            |   |
| arch Criteria 🔫           |          |                                            |   |
| arch Criteria 🔻           |          |                                            |   |
| arch Criteria 🝸<br>Center |          |                                            |   |

• Select Child/Family from the Report Category drop-down

| Room Reports                       |   | Quick Search Report Name or Report Category                                                                                                    | Q |
|------------------------------------|---|----------------------------------------------------------------------------------------------------|---|
| Report Category       Child/Family | • | Report       Select a Report                                                                                                    | • |
| Search Criteria 🝸                  |   |                                                                                                    |   |
| <b>a</b>                           |   |                                                                                                    | • |
| Classroom                          |   | From Date                                                                                                    |   |
| *                                  | • | O3/11/2019 O3/11/2019 O3/11/2019 O3/11/2019 O3/11/2019 O3/11/2019 O3/11/2019 O3/11/2019 O3/11/2019 O3/11/2019 O3/11/2019 O3/11/2019 O3/11/2019 O3/11/2019 O3/11/2019 O3/11/2019 O3/11/2019 O3/11/2019 O3/11/2019 O3/11/2019 O3/11/2019 O O |   |
|                                    |   | Create Repor                                                                                                    | t |

 Locate the report from the Report drop-down. Please Note: type the first letter of the report name to quickly locate the report. For example, if locating this report, click T to quickly navigate to the reports beginning with the letter T

| Room Reports      |        | Quic   | k Search Report Name or Report Category                                  | Q |
|-------------------|--------|--------|--------------------------------------------------------------------------|---|
| Report Category   |        | Report |                                                                          |   |
| Child/Family      | -      | 8      | Third Party Children - Excel                                             | - |
| Search Criteria 🝸 |        |        | Program Wait List - Excel<br>Program Wait List Currently Pending - Excel | Î |
| Center            |        | _      | Progress Report Due List - Excel                                         |   |
| <u> </u>          |        | -      | Raptor Report - Excel                                                    |   |
|                   |        |        | Scheduled FTE Summary -Excel                                             |   |
|                   |        | -      | Scheduled Tuition FTE Summary -Excel                                     |   |
|                   |        | _      | Split Family Information - Excel                                         |   |
| Student View      |        |        | Status Change - Added - Excel                                            |   |
|                   |        | -      | Status Change - Lost - Excel                                             |   |
| 🗐 Student List -  |        |        | Student Name Tag Report PDF                                              |   |
| Student Birthday  | Mon Tu | e      | Student Registration - Excel                                             |   |
|                   |        |        | Student Wait List - Excel                                                |   |
|                   |        |        | Swim Concerns - Excel                                                    |   |
|                   |        |        | Third Party Children - Excel                                             |   |
|                   |        |        | Third Party Children - PDF                                               |   |

## Available Fields

The table below includes a list and description of each column in the report:

| Report Field     | Field Description                          |
|------------------|--------------------------------------------|
| Third Party Name | The name of the third party agency         |
| Center           | The name of the student's attending center |
| Family ID        | The family's identification number         |
| Family Name      | The family's name                          |

| Child ID            | The student's identification number                               |
|---------------------|-------------------------------------------------------------------|
| Last Name           | The student's last name                                           |
| First Name          | The student's first name                                          |
| Birthday            | The student's birthday                                            |
| Case Number         | The student's case number with the agency                         |
| Child Agency ID     | The student's agency identification number                        |
| Contract Start Date | The start date of the agency contract                             |
| Contract End Date   | The end date of the agency contract                               |
| Reimbursement Type  | Copay Reimbursement type drop-down                                |
| Assigned Charge     | The Reimbursement Amount                                          |
|                     | The amount in the first Unit Rate field on the Edit Contract Unit |
| Assigned Charge 2   | screen                                                            |
|                     | The amount in the second Unit Rate field on the Edit Contract     |
| Assigned Charge 3   | Unit screen                                                       |
|                     | The amount in the third Unit Rate field on the Edit Contract Unit |
| Assigned Charge 4   | screen                                                            |
|                     | The amount in the fourth Unit Rate field on the Edit Contract     |
| Assigned Charge 5   | Unit screen                                                       |
| СоРау Туре          | CoPay Reimbursement Type drop-down                                |
| СоРау               | The amount entered in the Copay field                             |
| CoPay 2             | First Copay amount entered in the Edit Contract Unit screen       |
| СоРау 3             | Second Copay amount entered in the Edit Contract Unit screen      |
| CoPay 4             | Third Copay amount entered in the Edit Contract Unit screen       |
| CoPay 5             | Fourth Copay amount entered in the Edit Contract Unit screen      |
| Partial Over Market | The amount entered into the Over Market Amount field              |
| Мах Туре            | Max Type drop-down                                                |
| Assigned Max        | Amount entered in the Maximum Amount field                        |
|                     |                                                                   |
|                     | First Number of Units Authorized field in the Edit Contract Unit  |
| Units Authorized 2  | First Number of Units Authorized field in the Edit Contract Unit  |

| Units Authorized 3 | Unit screen                                                      |
|--------------------|------------------------------------------------------------------|
|                    | Third Number of Units Authorized field in the Edit Contract Unit |
| Units Authorized 4 | screen                                                           |
|                    | Fourth Number of Units Authorized field in the Edit Contract     |
| Units Authorized 5 | Unit screen                                                      |
| Guardian 1         | Guardian 1's first and last name                                 |
| Guardian 1 Percent | The percentage guardian 1 must pay                               |
| Guardian 2         | Guardian 2's first and last name                                 |
| Guardian 2 Percent | The percentage guardian 2 must pay                               |